## How To Print Vendor History Report

Here are the steps on how to print Vendor History Report:

- 1. Open Report Parameters screen of Vendor History report. (See How To Print Purchasing Reports)
- 2. Fill out Selection Criteria section. User can select from the combo box list, or manually type on the field of the Field Name column. If field is left blank, all records will be included in the report.
- 3. Preview the report by clicking the **Preview** toolbar button.
  - a. If generated report has more than 10 pages, Preview Task List screen will open. Click on the magnifying glass icon to open Report Preview.
    - b. If generated report is 10 pages or less, Report Preview window will open automatically.

Here are the steps on how to print Vendor History Report:

1. Open Report Parameters screen of Vendor History report. (See How To Print Purchasing Reports)

| Plice Plicer:   |           | Q    |    |      | Report Options  |                |
|-----------------|-----------|------|----|------|-----------------|----------------|
| Field Name      | Condition | From | То | Join | Description     | Apply          |
| Withheld Amount | Equal To  |      |    | And  |                 |                |
| Discount        | Equal To  |      |    | And  |                 |                |
| Total           | Equal To  |      |    | And  |                 |                |
| Amount Due      | Equal To  |      |    | And  |                 |                |
| Payment         | Equal To  |      |    | And  |                 |                |
| Invoice Number  | Equal To  |      |    | And  |                 |                |
| Reference       | Equal To  |      |    | And  |                 |                |
| Reference       | Equal To  |      |    | And  |                 |                |
| Bill Id         | Equal To  |      |    | And  |                 |                |
| Date Paid       | Equal To  |      |    | And  |                 |                |
| Vendor Id       | Equal To  |      |    | And  |                 |                |
|                 |           |      |    |      |                 |                |
|                 |           |      |    |      | 4               |                |
|                 |           |      |    |      | Sort Options    |                |
|                 |           |      |    |      | Delete Filter:  |                |
|                 |           |      |    |      | Sort Field Name | Sort Direction |
|                 |           |      |    |      |                 | A 15           |

- 2. Fill out Selection Criteria section. User can select from the combo box list, or manually type on the field of the Field Name column. If field is left blank, all records will be included in the report.
- 3. Preview the report by clicking the **Preview** toolbar button. The report looks like this:

| Vendor History 🙁                     |            |             |           |  |                |            |          |          |             |            |  |
|--------------------------------------|------------|-------------|-----------|--|----------------|------------|----------|----------|-------------|------------|--|
| र् 🛔                                 |            | Page        | 1 • of 1  |  | Pdf 🔹          |            |          |          |             |            |  |
| Vendor History iRely Grain and Ag Co |            |             |           |  |                |            |          |          |             |            |  |
| Wednesday, September 17, 2014        |            |             |           |  |                |            |          |          |             |            |  |
| 12:54:15 AM                          |            |             |           |  |                |            |          |          |             |            |  |
| Vendor Id                            | Date       | Bill Number | Reference |  | Invoice Number | Bill Total | Withheld | Discount | Amount Paid | Amount Due |  |
| 0000000001                           |            |             |           |  |                |            |          |          |             |            |  |
|                                      | 09/16/2014 | BL-1        |           |  |                | 50.00      | 0.00     | 0.00     | 50.00       | 0.00       |  |
|                                      | 09/16/2014 | BL-2        |           |  |                | 150.00     | 0.00     | 0.00     | 0.00        | 150.00     |  |
|                                      | 09/16/2014 | BL-3        |           |  |                | 60.00      | 0.00     | 0.00     | 0.00        | 60.00      |  |
|                                      | 09/16/2014 | BL-4        |           |  |                | 40.00      | 0.00     | 0.00     | 0.00        | 40.00      |  |
|                                      | 09/16/2014 | BL-5        |           |  |                | 75.00      | 0.00     | 0.00     | 0.00        | 75.00      |  |
|                                      | 09/16/2014 | BL-6        |           |  |                | 25.00      | 0.00     | 0.00     | 0.00        | 25.00      |  |
|                                      | 09/16/2014 | BL-7        |           |  |                | 90.00      | 0.00     | 0.00     | 0.00        | 90.00      |  |
|                                      | 09/16/2014 | BL-8        |           |  |                | 15.00      | 0.00     | 0.00     | 0.00        | 15.00      |  |
|                                      | 09/16/2014 | BL-9        |           |  |                | 100.00     | 0.00     | 0.00     | 100.00      | 0.00       |  |
|                                      | 09/16/2014 | BL-10       |           |  |                | 150.00     | 0.00     | 0.00     | 150.00      | 0.00       |  |
|                                      | 09/16/2014 | BL-11       |           |  |                | 200.00     | 0.00     | 0.00     | 200.00      | 0.00       |  |
|                                      | 09/16/2014 | BL-12       |           |  |                | 50.00      | 0.00     | 0.00     | 0.00        | 50.00      |  |
|                                      | 09/16/2014 | BL-13       |           |  |                | 20.00      | 0.00     | 0.00     | 0.00        | 20.00      |  |
|                                      | 00/16/2014 | BL 14       |           |  |                | 60.00      | 0.00     | 0.00     | 0.00        | 60.00      |  |
|                                      | 00/10/2014 | 00-14       |           |  |                | 60.00      | 0.00     | 0.00     | 0.00        | 60.00      |  |
|                                      |            |             |           |  | Total :        | 1,085.00   |          |          | 500.00      | 585.00     |  |